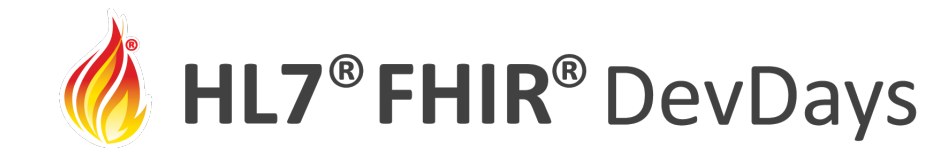

**JUNE** | 2021

#### Let's Build: Create an Implementation Guide with FHIR Shorthand

#### Mark Kramer and Chris Moesel, MITRE Corporation

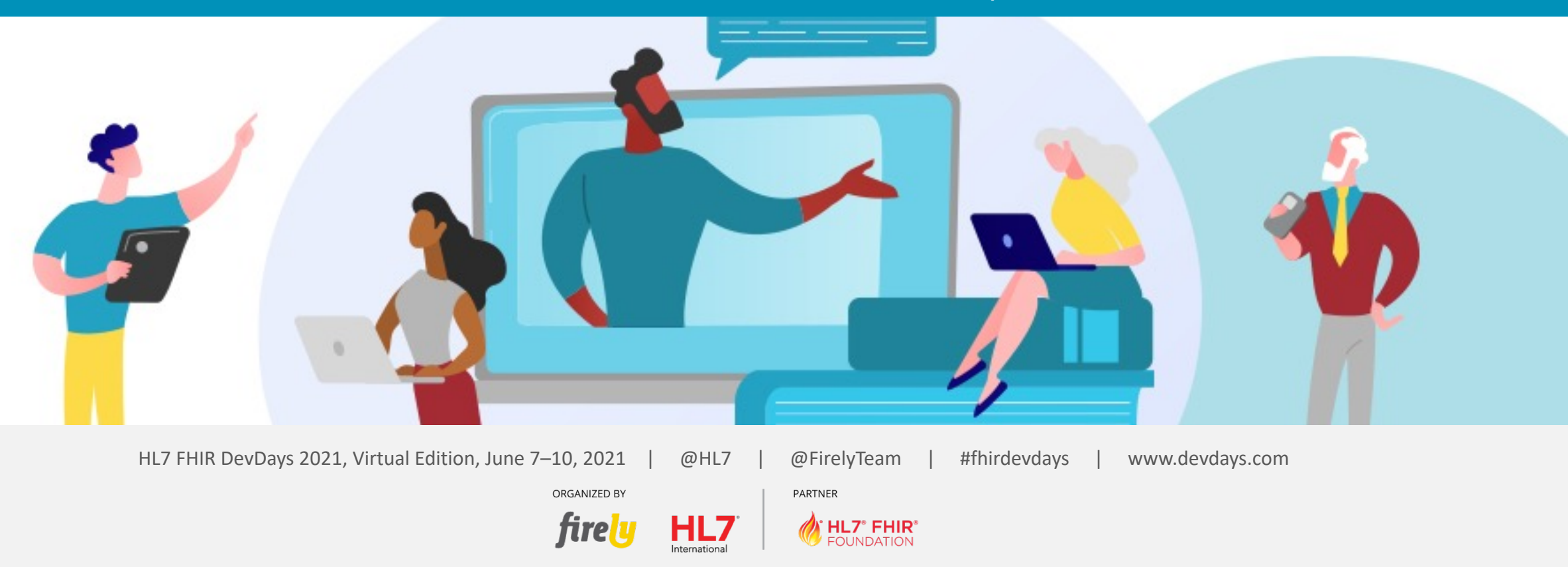

HL7<sup>®</sup>, FHIR<sup>®</sup> and the flame Design mark are the registered trademarks of Health Level Seven International and are used with permission.

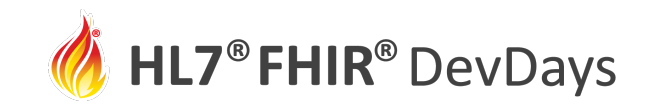

#### Mark Kramer

• Chief Engineer, MITRE Health Innovation Center

### **Chris Moesel**

• Principal Software Systems Engineer

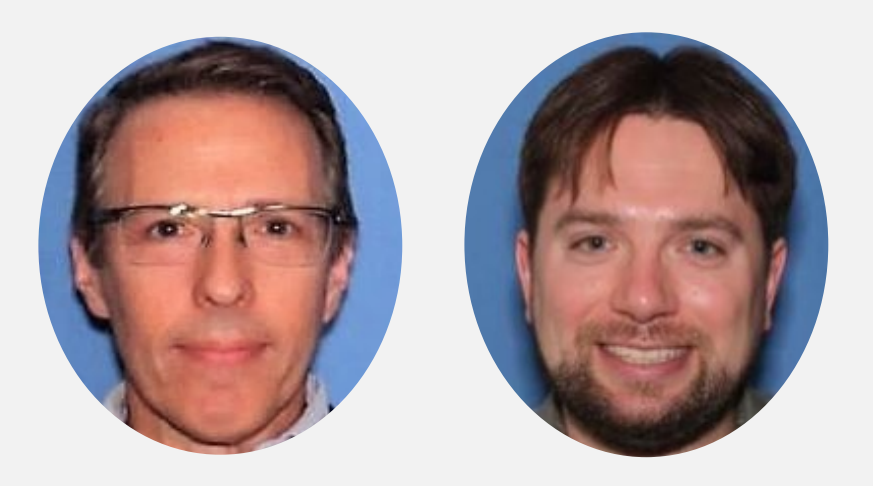

# MITRE

Not-for-profit R&D institution working in the public interest and funded by the US government

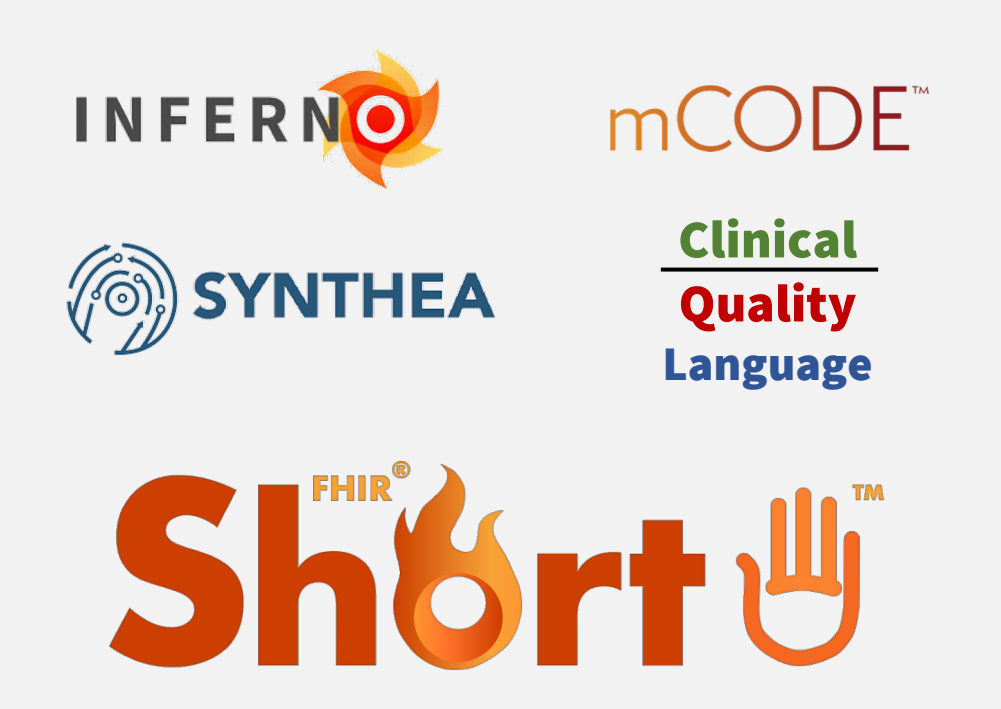

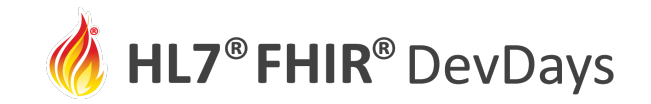

**JUNE** | 2021

## Track overview: Let's Build a FHIR specification

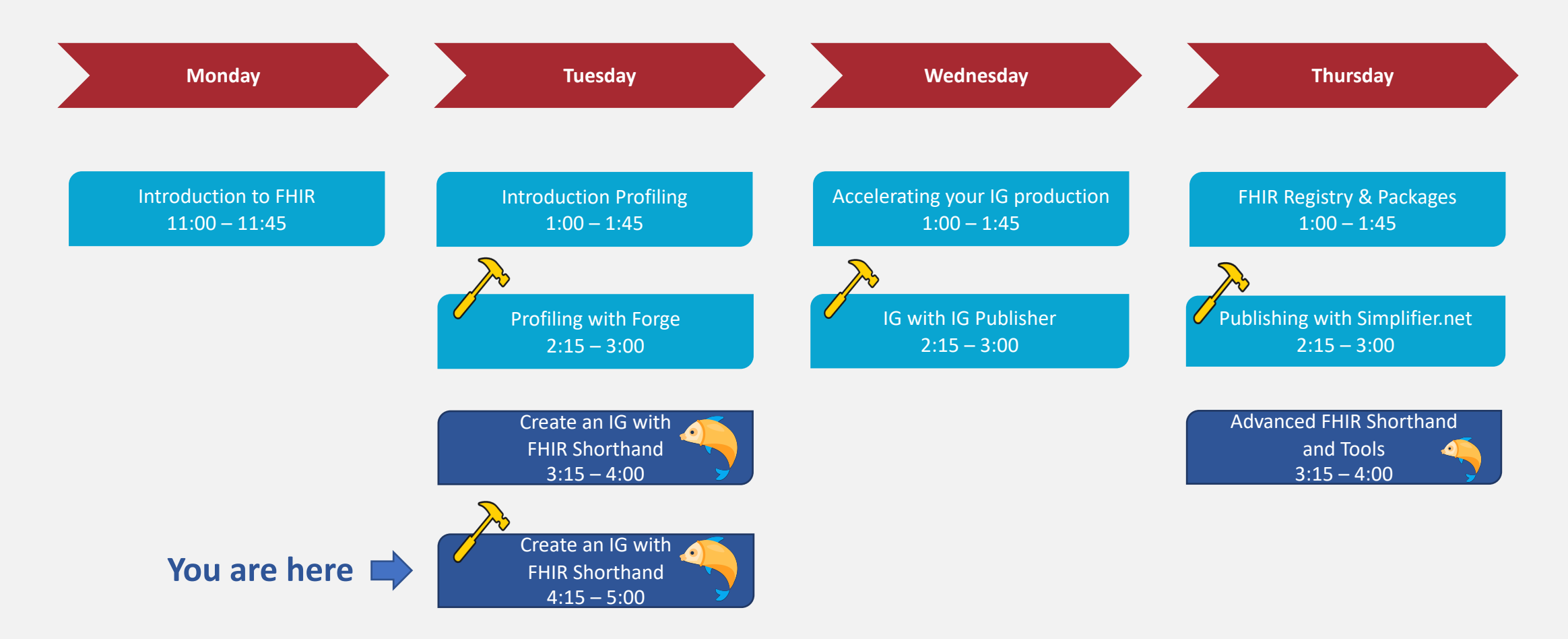

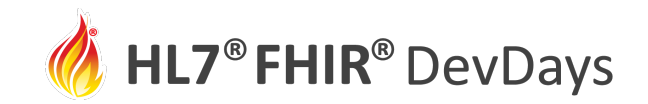

## Prepare for Let's Build

1. Install **Node.js LTS** edition from <u>https://nodejs.org/</u>

#### 2. Install **SUSHI** and **GoFSH**

- Open a terminal and run: npm install -g fsh-sushi
- Open a terminal and run: **npm install -g gofsh**
- 3. Install VS Code (if text editor is needed)
  - <u>https://code.visualstudio.com/download</u>
  - Install the VS Code extension for FSH: vscode:extension/kmahalingam.vscode-language-fsh

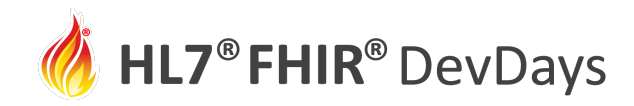

### (Optional) Visual Studio Code: Text Editor for .fsh Files

#### File Edit Selection View Go Run Terminal Help Extension: vscode-language-fsh - fhir-mCODE-ig - Visual Studio Code ■ VS Radiotherapy.fsh M $\equiv$ SD Radiotherapy.fsh $\times$ ... $\equiv$ Extension: vscode-language-fsh $\times$ Π … വ്വ EXPLORER ✓ OPEN EDITORS input > fsh > ≡ SD\_Radiotherapy.fsh GROUP 1 vscode-language-fsh ■ EX\_ExtendedExample.fsh i... Standard Health Record $\Box \Leftrightarrow 1$ ■ VS\_Radiotherapy.fsh... M Extension: RadiotherapyModality VSCode FHIR Shorthand (FSH) Langua... **≡** SD\_Radiotherapy.fsh input\... plug-in mcode-radiotherapy-modality GROUP 2 "Radiotherapy Modality" Disable 🗸 Uninstall 🗸 🖏 This extensio for .fsh $\times \equiv$ Extension: vscode-languag... Description: "Extension capturing a modality of external beam or brachytherapy radiation procedures." ~FHIR-MCODE-IG 「上 日 ひ 日 \* insert ExtensionContext(Procedure) <u>Details</u> Feature Contributions Changelog **≡** SD\_Radiotherapy.fsh value[x] only CodeableConcept ■ SD\_Surgery.fsh Extension: RadiotherapyTechnique FSH Language Support for VS ■ SD TumorSize.fsh mcode-radiotherapy-technique Code "Radiotherapy Technique" Description: "Extension capturing a technique of external beam or brachytherapy radiation procedures." VS\_Genomics.fsh A language support extension for the FHIR Shorthand (FSH) \* insert ExtensionContext(Procedure) ≡ VS Other.fsh \* value[x] only CodeableConcept language. ■ VS\_Radiotherapy.fsh How to Download Extension: RadiotherapyFractionsDelivered mcode-radiotherapy-fractions-delivered > images In Visual Studio Code, go to the VS Code Extension Marketplace "Radiotherapy Fractions Delivered" > images-source Description: "The total number of fractions (treatment and download the vscode-language-fsh extension. Once > includes divisions) actually delivered for this volume." activated, this extension's features should be automatically ✓ pagecontent \* insert ExtensionContext(Procedure) implemented. Q change\_log.md value[x] only unsignedInt CodeSystem-comorbidities-e... Language Features $\wedge$ CodeSystem-mcode-catch-c... Extension: RadiotherapySessions £33 mcode-radiotherapy-sessions Syntax Highlighting > TIMELINE R 0 , Perrata-mk\* ゆ ⊗0▲0 🔗 Live Share 🍪 fsh | 🗸 VS\_Radiotherapy.fsh

files

# Let's Build using FSH

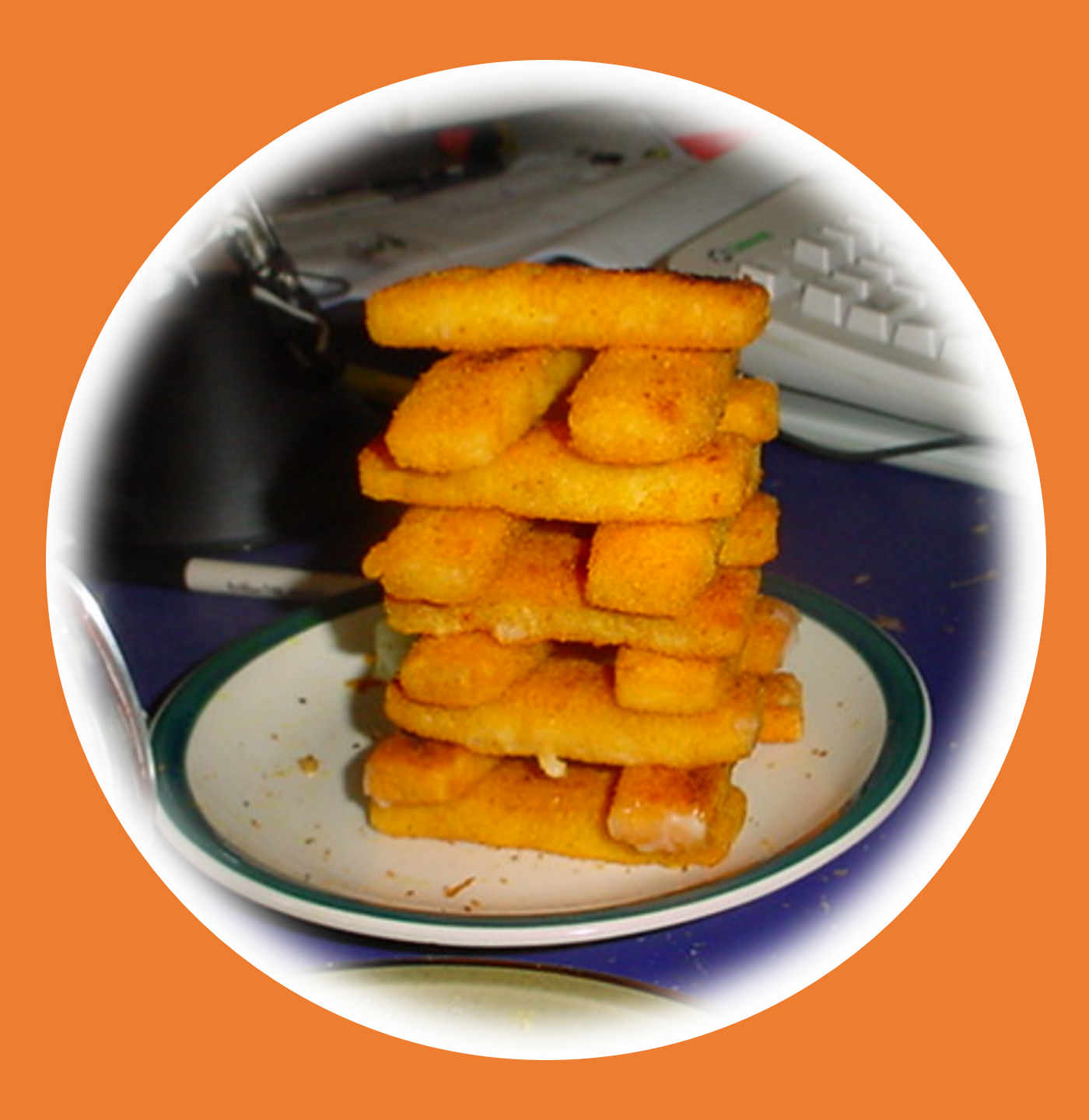

## How to Produce an IG Using FHIR Shorthand

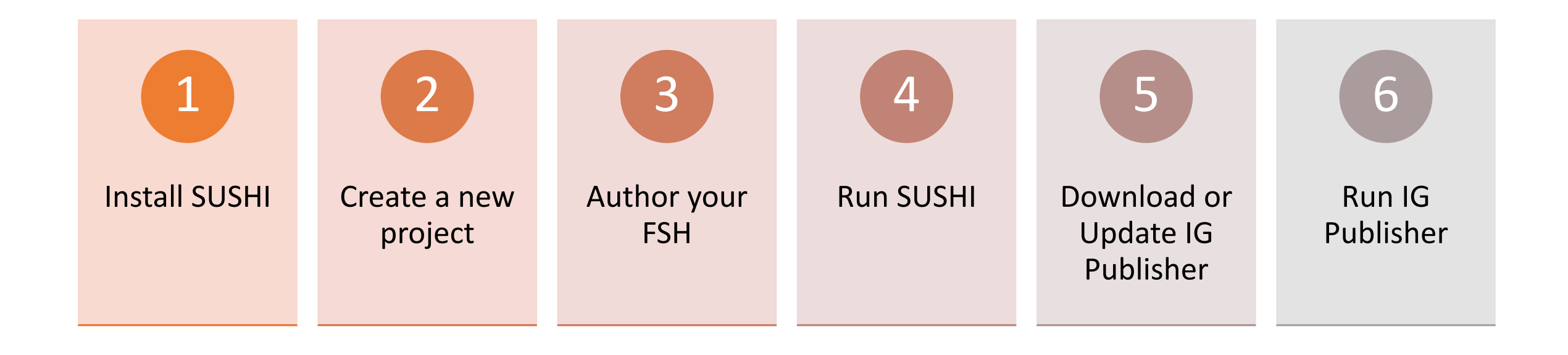

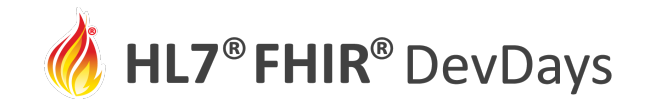

## 1. Install SUSHI

To install SUSHI:

- First install **Node.js LTS** edition from <u>https://nodejs.org/</u>
- Open a terminal and run: npm install -g fsh-sushi

See <u>https://fshschool.org/docs/sushi/installation/</u> for additional details.

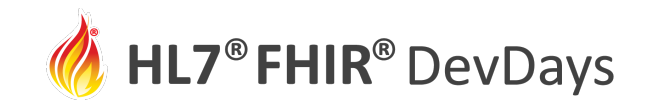

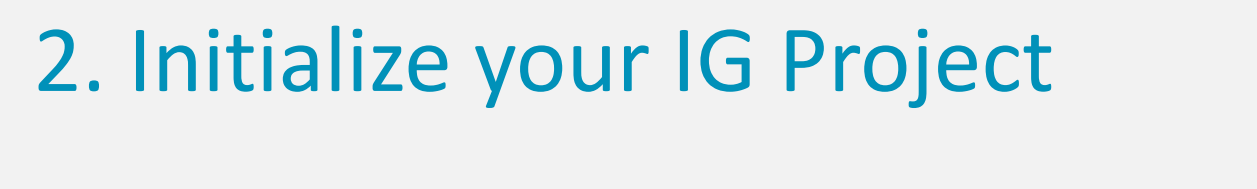

- Open command prompt
- Choose a parent directory
- Run <mark>sushi -i</mark>

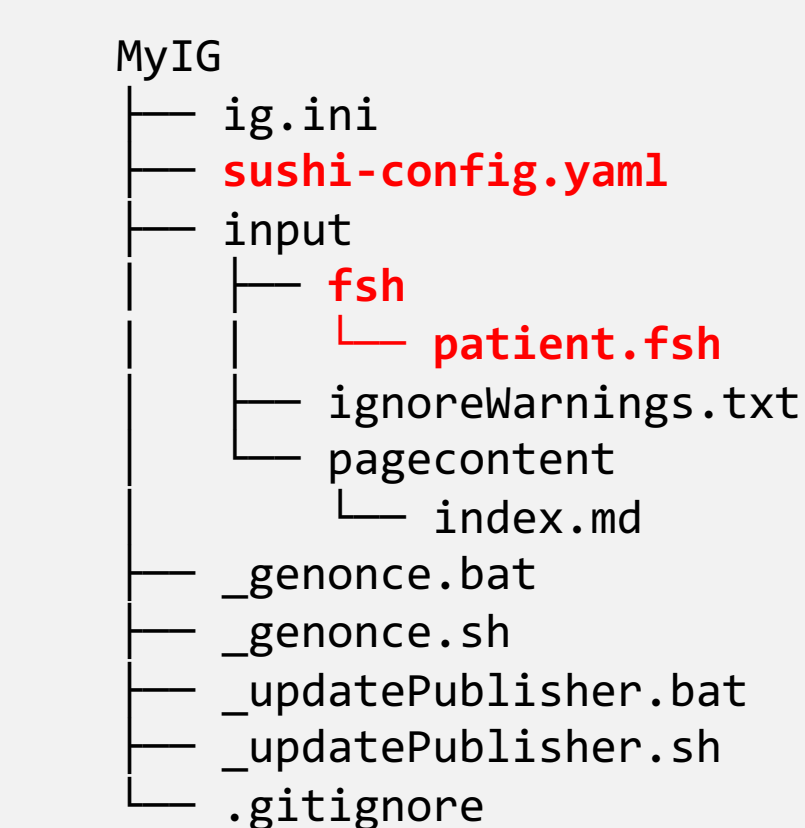

If script downloads are blocked by firewall, download them from <u>https://github.com/HL7/ig-publisher-scripts</u>

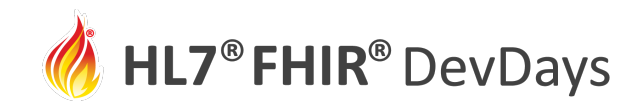

## 3. Create your FSH Sources

- For expedience, copy from the FSH Online example
- Replace the contents of /input/fsh/patient.fsh (the file name does not matter)

https://bit.ly/3yLJjxY

```
Profile: CovidDiagnosis
Parent: Condition
Description: "How to report COVID"
* code = $icd#U07.1
 severity from CovidSeverityVS (required)
 subject only Reference(Patient)
 extension contains ConditionCertainty named certainty 0..1 MS
Alias: $icd = http://hl7.org/fhir/sid/icd-10-cm
ValueSet: CovidSeverityVS
Description: "Values for COVID severity"
* include codes from valueset http://hl7.org/fhir/ValueSet/condition-severity
* include $sct#442452003 "Life threatening severity (qualifier value)"
Alias: $sct = http://snomed.info/sct
Instance: DiagnosisExample
InstanceOf: CovidDiagnosis
* subject.reference = "Patient/JaneDoe"
 code = $icd#U07.1
  severity = $sct#24484000 "Severe"
Instance: JaneDoe
InstanceOf: Patient
 name.family = "Doe"
 name.given = "Jane"
Extension: ConditionCertainty
Description: "The certainty of diagnosis"
* value[x] only CodeableConcept
* value[x] from ConditionCertaintyVS
ValueSet: ConditionCertaintyVS
Description: "Degree of confidence the condition is present"
* $sct#415684004 "Suspected (qualifier value)"
 $sct#410592001 "Probably present (qualifier value)"
 $sct#41060500 "Confirmed present (qualifier value)"
```

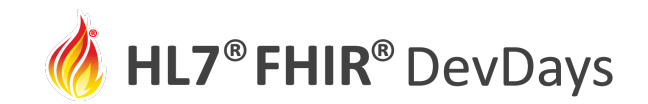

## 4. Run SUSHI

- Open command prompt
- Change to your IG directory
- Run <mark>sushi</mark>
- Fix any errors and re-run before the next step

| info | Converting FSH to FHIR resources                                |
|------|-----------------------------------------------------------------|
| info | Converted 2 FHIR StructureDefinitions.                          |
| info | Converted 2 FHIR ValueSets.                                     |
| info | Converted 2 FHIR instances.                                     |
| info | Exporting FHIR resources as JSON                                |
| info | Exported 6 FHIR resources as JSON.                              |
| info | Assembling Implementation Guide sources                         |
| info | Generated ImplementationGuide-fhir.example.json                 |
| info | Assembled Implementation Guide sources; ready for IG Publisher. |
|      |                                                                 |

#### SUSHI RESULTS

| Profiles   | Extensions  | ValueSets | CodeSystems | Instances  |
|------------|-------------|-----------|-------------|------------|
| 1          | 1           | 2         | 0           | 2          |
| ·          |             |           |             |            |
| ell hooked | and landed! |           | 0 Errors    | 0 Warnings |

**JUNE** | 2021

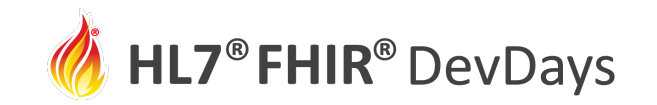

## 5. Download or Update Publisher

- Open command window
- run <u>updatePublisher</u> script
  - Wait for ~100 MB download

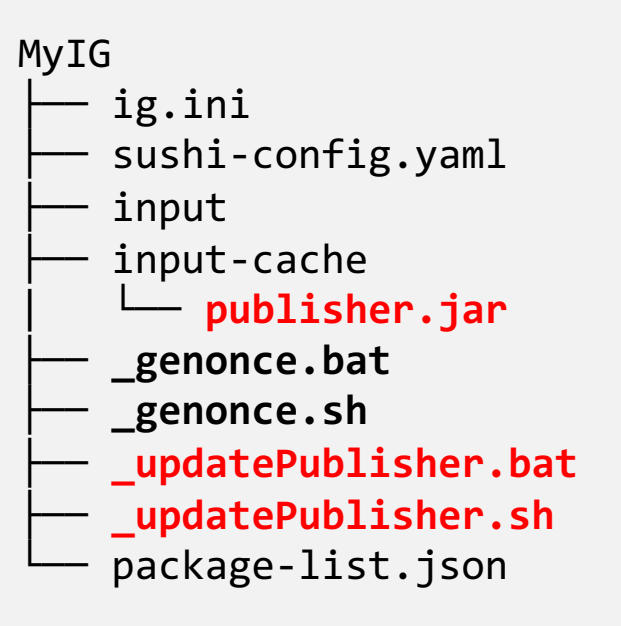

If blocked by firewall, download directly from <u>https://github.com/HL7/fhir-ig-publisher/releases/latest/download/publisher.jar</u>

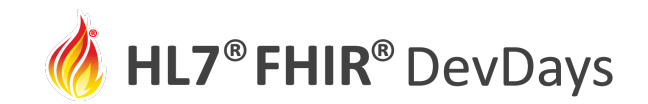

## 6. Run the IG Publisher

- In command window, run
   \_genonce
- When run completes, open /output/index.html

| 2 Artifacts Sur         | mmar       | У                    |                    |          |                      |                                   |                                                                    |                    |
|-------------------------|------------|----------------------|--------------------|----------|----------------------|-----------------------------------|--------------------------------------------------------------------|--------------------|
| This page provides a li | st of the  | FHIR artifacts def   | ined as part o     | f this i | mplementation g      | uide.                             |                                                                    |                    |
| 2.0.1 Structures        | : Res      | ource Profile        | S                  |          |                      |                                   |                                                                    |                    |
| These define constrain  | ts on FF   | 2.1.1 Resou          | urce Profi         | le: C    | ovidDiagno           | sis                               |                                                                    |                    |
|                         |            | Defining URL:        | http://example     | e.org/St | tructureDefinition/0 | CovidDiagnosis                    |                                                                    |                    |
|                         |            | Version:             | 0.1.0              |          |                      |                                   |                                                                    |                    |
| CovidDiagnosis How t    | to report  | Name:                | CovidDiagnosis     | 5        |                      |                                   |                                                                    |                    |
|                         |            | Status:              | Active as of 20    | 21-05-   | 29T09:00:58-04:0     | 0                                 |                                                                    |                    |
| 2.0.2 Otructures        | . Exte     | Definition:          | How to report      | COVID    |                      |                                   |                                                                    |                    |
| 2.0.2 Structures        | S: EXIE    | Source Resource:     | XML / JSON / 1     | Turtle   |                      |                                   |                                                                    |                    |
| These define constrain  | ts on FF   | The official URL for | this profile is:   |          |                      |                                   |                                                                    |                    |
|                         | 15 hereite | http://example.o     | org/StructureDe    | efiniti  | on/CovidDiagnosis    |                                   |                                                                    |                    |
| ConditionCertainty Th   | ne certai  | 2.1.1.1 Form         | al Views of        | Prof     | ile Content          |                                   |                                                                    |                    |
|                         |            | Description of Prof  | iles, Differentia  | ls, Snap | shots and how the    | different prese                   | entations work 🗗.                                                  |                    |
| 2.0.3 Terminolog        | av: Va     | Taut Cummun          | Different          | tal Tak  | de Connchet          | Table Case                        | schot Table (Must Cuppert                                          |                    |
|                         | 37         | Text Summar          | Different          |          | Shapshot             | Table Sligh                       | Shot Table (Must Support                                           |                    |
| These define sets of co | odes use   | This structure       | is derived from    | Conditi  | ion 🗳                |                                   |                                                                    |                    |
|                         |            | Name                 | Flag               | s Card   | Туре                 | Description &                     | Constraints                                                        | ?                  |
|                         |            | Condition            |                    | 0*       | Condition            | Detailed inform                   | ation about conditions, problem                                    | s or diagnoses     |
| ConditionCertaintyVS    | Degree     | - 🛊 extensio         | n                  | 0*       | Extension            | Extension<br>Slice: Unordere      | ed, Open by value:url                                              |                    |
| CovidSeverityVS         | Values     | - 😑 Conditio         | nCertainty S       | 01       | CodeableConcept      | Extension<br>URL: http://exa      | ample.org/StructureDefinition/C                                    | ConditionCertainty |
|                         |            | - 📑 severity         |                    | 01       | CodeableConcept      | Binding: Condi<br>Subjective seve | itionCertaintyVS (required)<br>erity of condition                  |                    |
|                         |            |                      |                    |          |                      | Binding: Covid                    | SeverityVS (required)                                              |                    |
| 2.0.4 Example:          | Exam       | Code                 |                    | 01       | CodeableConcept      | Required Patt                     | ern: At least the following                                        | 10515              |
| 10,012,012,00           | Destante.  | 🖻 🔒 codin            | g                  | 1*       | Coding               | Code defined by                   | y a terminology system                                             |                    |
| These are example ins   | tances t   | 🔒 sy                 | stem               | 11       | uri                  | Identity of the t                 | complex)<br>terminology system<br>ttp://bl7.org/fbir/cid/iod_10.cm | . r.#              |
|                         |            | 🔒 co                 | de                 | 11       | code                 | Symbol in synta                   | ax defined by the system                                           |                    |
| DiagnosisExample        |            | - 🗹 subject          |                    | 11       | Reference(Patient)   | Who has the co                    | ndition?                                                           |                    |
| Diagnosisexample        |            |                      |                    |          |                      |                                   |                                                                    |                    |
| Janeboe                 |            | 7 Documenta          | tion for this form | lat      |                      |                                   |                                                                    |                    |

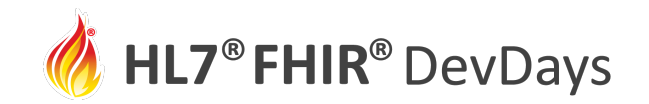

## Improve your IG

- Add more FSH
  - One or more files
- Add Narrative Content
  - Edit /input/pagecontent/\*.md
- Customize menus
  - sushi-config.yaml
  - <u>https://fshschool.org/docs/sushi/configuration/</u>
- Create a github repository and share your work

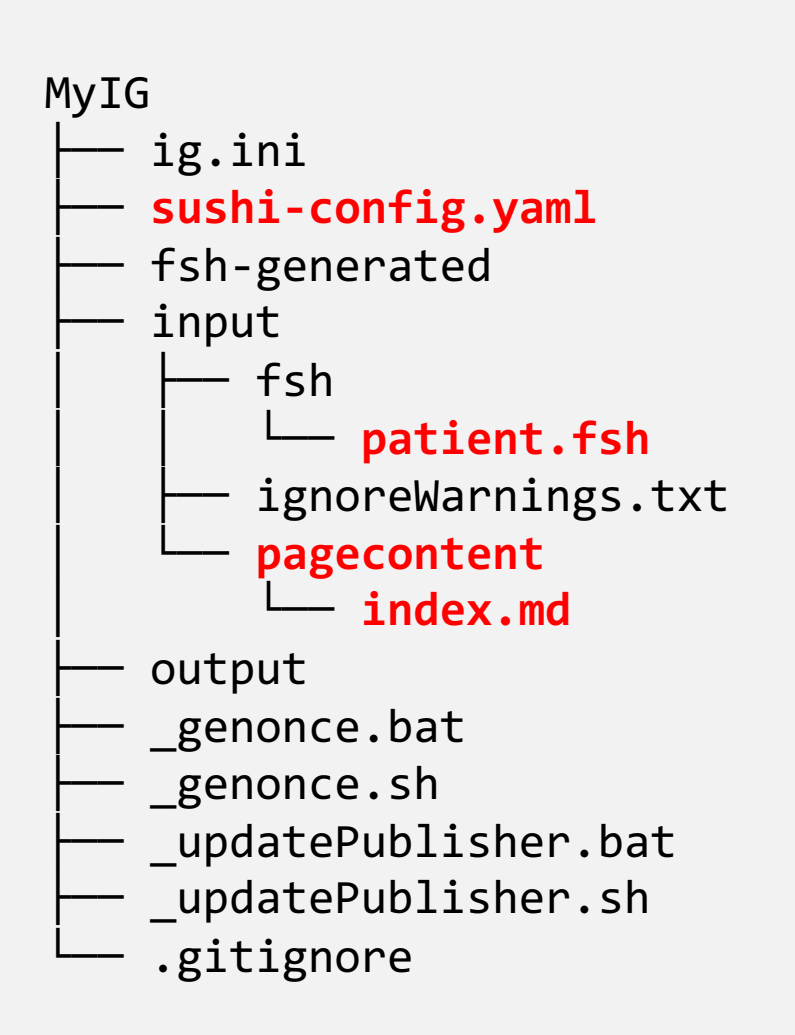

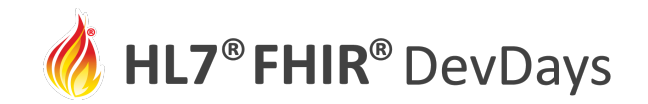

## Configuration File: sushi-config.yaml

#### Include in top level project directory:

id: fhir.example canonical: http://hl7.org/fhir/example name: ExampleIG title: "Example IG Version 0.1.0" description: "An example IG that demonstrates FSH grammar" status: draft license: CC0-1.0 version: 0.1.0 fhirVersion: 4.0.1 copyrightYear: 2020+ releaseLabel: ci-build dependencies: hl7.fhir.us.core: 3.1.0

#### See <a href="https://fshschool.org/docs/sushi/configuration/">https://fshschool.org/docs/sushi/configuration/</a>

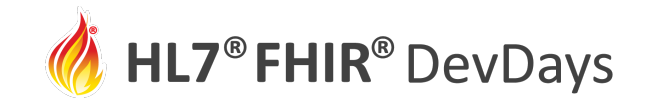

### Overview: Creating an IG with FSH

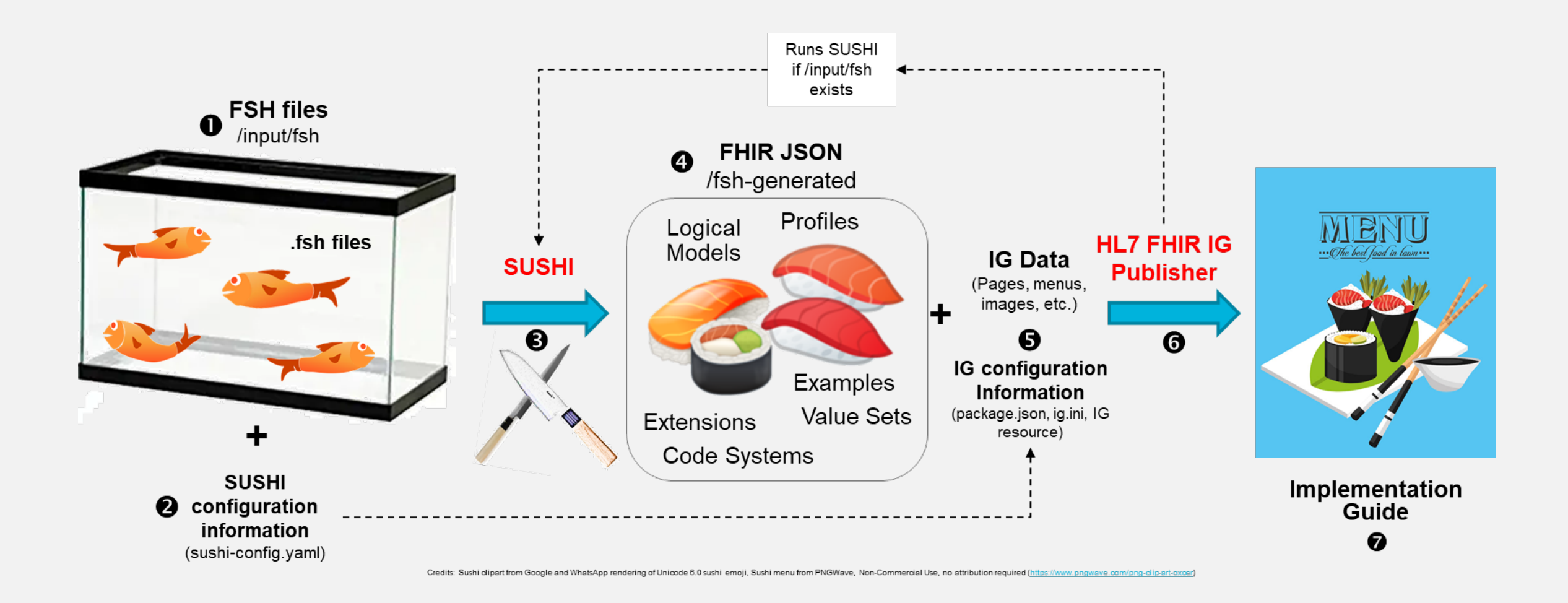

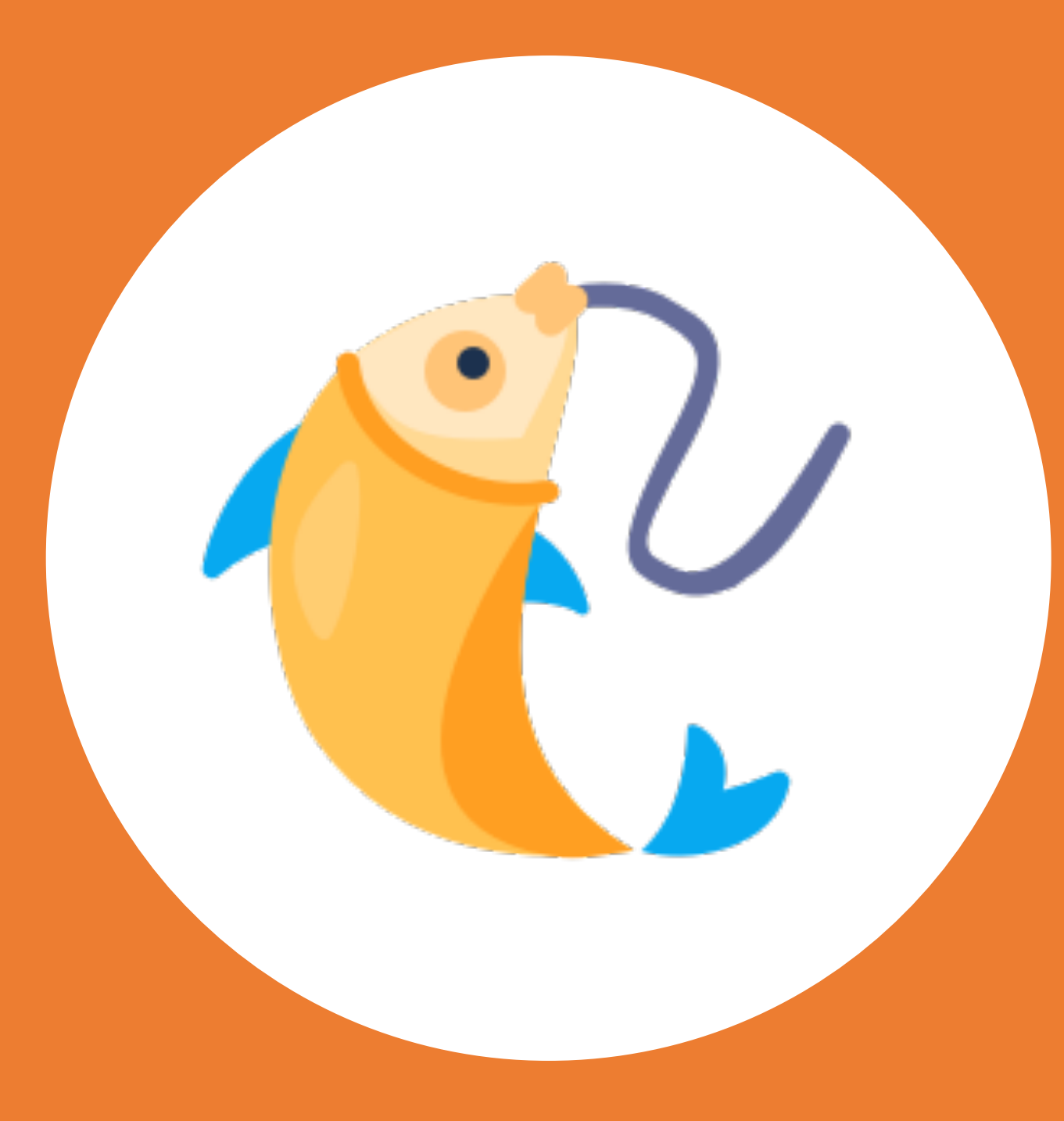

Convert an Existing IG to FSH using GoFSH

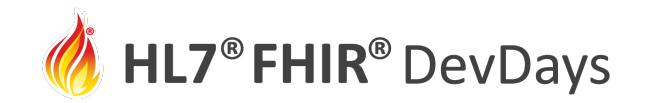

## **General Tips:**

- Conversion to FSH works best on a clean IG (few errors on QA report)
  - Use the JSON IG package downloaded from the published IG
  - Use the artifacts in the **/output** folder after running the IG Publisher
  - Use the sources in Github
- GoFSH and SUSHI will often find latent problems
- GoFSH may not be 100% perfect in all cases (but it is getting there)

## Convert an Existing IG using GoFSH

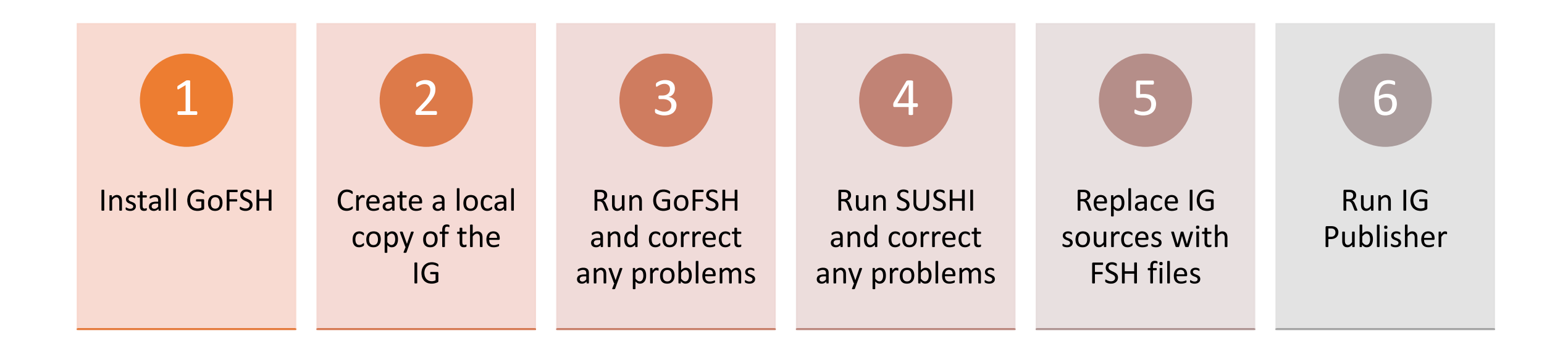

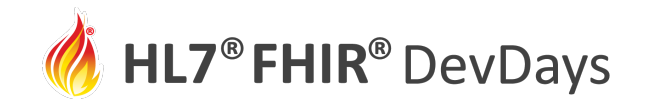

## 1. Install GoFSH

• Open a terminal window and run: **npm install -g gofsh** 

(If you haven't, first install Node.js LTS edition from <a href="https://nodejs.org/">https://nodejs.org/</a>)

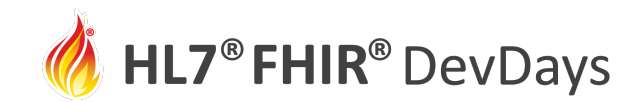

# 2. Create a Local Copy of the IG

- Let's convert the US Core IG
- Download the US Core versioin 3.2 Package:

http://hl7.org/fhir/us/core/2021Jan/ downloads.html

• Unzip to a new directory

example openapi other xml .index.json CapabilityStatement-us-core-client.json CapabilityStatement-us-core-server.json CodeSystem-careplan-category.json CodeSystem-condition-category.json CodeSystem-us-core-documentreference-category.json CodeSystem-us-core-provenance-participant-type.json ImplementationGuide-hl7.fhir.us.core.json OperationDefinition-docref.json package.json SearchParameter-us-core-allergyintolerance-clinical-status.json SearchParameter-us-core-allergyintolerance-patient.json SearchParameter-us-core-careplan-category.json SearchParameter-us-core-careplan-date.json

**JUNE** | 2021

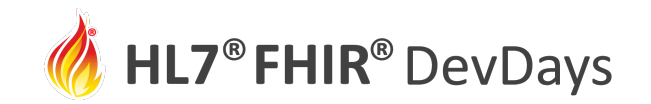

## 3. Run GoFSH and Correct Any Errors

- Review optional arguments: gofish -h
- Run (for example): gofsh -s file-per-definition
- A **/gofsh** directory will be created:
  - /input contains all generated definitions and examples
  - sushi-config.yaml -- needed for running sushi

**JUNE** | 2021

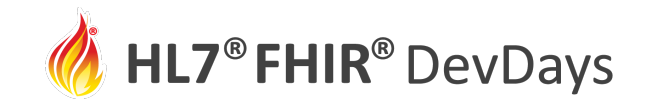

**JUNE** | 2021

## 3. Run GoFSH and Correct Any Errors

error Encountered profile with a duplicate name, USCoreRespiratoryRateProfile, which GoFSH cannot make unique. Fix the source file to resolve this error or update the resulting FSH definition.

Profile: USCoreRespiratoryRateProfile
Parent: USCoreVitalSignsProfile
Id: us-core-bmi
Title: "US Core BMI Profile"

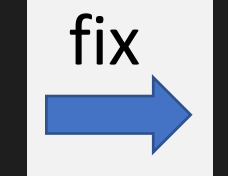

Profile: USCoreBMIProfile Parent: USCoreVitalSignsProfile Id: us-core-bmi Title: "US Core BMI Profile"

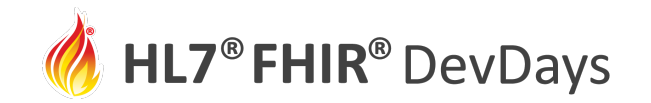

**JUNE | 2021** 

# Typical Generated FSH File

## USCore Condition in FSH

|    | Profile: USCoreCondition                                                                                                    |
|----|----------------------------------------------------------------------------------------------------|
| 2  | Parent: Condition                                                                                                    |
|    | Id: us-core-condition                                                                                                    |
|    | Title: "US Core Condition Profile"                                                                                           |
|    | Description: "Defines constraints and extensions on the Condition resource for the minimal set of data to query and retrieve |
|    | concerns information."                                                                                                    |
| 6  | * ^version = "3.2.0"                                                                                                    |
| 7  | * ^status = #active                                                                                                    |
| 8  | * ^experimental = false                                                                                                    |
| 9  | * ^date = "2020-06-27"                                                                                                    |
|    | <pre>* ^publisher = "HL7 International - US Realm Steering Committee"</pre>                                                  |
| 1  | <pre>* ^contact.name = "HL7 International - US Realm Steering Committee"</pre>                                               |
| .2 | * ^contact.telecom.system = #url                                                                                             |
|    | <pre>* ^contact.telecom.value = "http://www.hl7.org/Special/committees/usrealm/index.cfm"</pre>                              |
| .4 | <pre>* ^jurisdiction = urn:iso:std:iso:3166#US</pre>                                                                         |
|    | * ^copyright = "Used by permission of HL7 International, all rights reserved Creative Commons License"                       |
| .6 | * obeys us-core-1                                                                                                    |
| .7 | * . ^definition = "The US Core Condition Profile is based upon the core FHIR Condition Resource and created to meet the 2015 |
|    | Data Set 'Problems' and 'Health Concerns' requirements."                                                                     |
| .8 | <pre>* . ^constraint[8].extension.url = "http://hl7.org/fhir/StructureDefinition/elementdefinition-bestpractice"</pre>       |
| .9 | * . ^constraint[=].extension.valueBoolean = true                                                                             |
|    | * . ^mustSupport = false                                                                                                    |
| 1  | * clinicalStatus 01 MS                                                                                                    |
| 2  | * clinicalStatus only CodeableConcept                                                                                        |
|    | <pre>* clinicalStatus from ConditionClinicalStatusCodes (required)</pre>                                                     |
| .4 | * verificationStatus 01 MS                                                                                                   |
|    | * verificationStatus only CodeableConcept                                                                                    |
| 6  | <pre>* verificationStatus from ConditionVerificationStatus (required)</pre>                                                  |
| 7  | * category 1* MS                                                                                                    |
| 8  | * category only CodeableConcept                                                                                              |
| 9  | <pre>* category from \$us-core-condition-category (extensible)</pre>                                                         |
|    | * category ^short = "problem-list-item   encounter-diagnosis   health-concern"                                               |
| 1  | <pre>* category ^condition = "us-core-1"</pre>                                                                               |
| 2  | * code 11 MS                                                                                                    |
|    | * code only CodeableConcept                                                                                                  |
|    | * code from USCoreConditionCode (required)                                                                                   |
|    | * code ^binding.description = "Valueset to describe the actual problem experienced by the patient"                           |
| 6  | * subject 11 MS                                                                                                    |
| 7  | * subject only Reference(USCorePatientProfile)                                                                               |

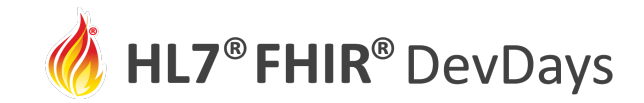

## (Optional) Check Translation with FSHing Trip

- FSHing Trip is a round-trip analysis, JSON → FSH → JSON, to validate the correctness of the generated FSH
- Use the GoFSH -f option

#### **FSHing Trip Comparison**

#### Files changed (40) hide

| ImplementationGuide-hI7.fhir.us.core.json → gofsh/ImplementationGuide-hI7.fhir.us.core.json                                                                                                    | +0 -3770 |
|----------------------------------------------------------------------------------------------------|----------|
| $ \textbf{ StructureDefinition-head-occipital-frontal-circumference-percentile.json} \rightarrow gofsh/fsh-generated/resources/StructureDefinition-head-occipital-frontal-circumference-percentile.json}$                                                                                                    | +16 -37  |
| $\textcircled{ StructureDefinition-pediatric-bmi-for-age.json \rightarrow gofsh/fsh-generated/resources/StructureDefinition-pediatric-bmi-for-age.json}$                                                                                                    | +16 -37  |
| $\textcircled{ StructureDefinition-pediatric-weight-for-height.json} \rightarrow gofsh/fsh-generated/resources/StructureDefinition-pediatric-weight-for-height.json \rightarrow gofsh/fsh-generated/resources/StructureDefinition-pediatric-weight-for-height.json \rightarrow gofsh/fsh-generated/resources/StructureDefinition-pediatric-weight-for-height-json \rightarrow gofsh/fsh-generated/resources/$ | +16 -39  |
| $ StructureDefinition-us-core-allergy intolerance. json \rightarrow gofsh/fsh-generated/resources/StructureDefinition-us-core-allergy intolerance. json \rightarrow gofsh/fsh-generated/resources/StructureDefinition-us-core-allergy intolerance. json \rightarrow gofsh/f$              | +15 -15  |
| $\textcircled{ StructureDefinition-us-core-birthsex.json} \rightarrow gofsh/fsh-generated/resources/StructureDefinition-us-core-birthsex.json}$                                                                                                    | +31 -12  |
| $\textcircled{ StructureDefinition-us-core-blood-pressure.json \rightarrow gofsh/fsh-generated/resources/StructureDefinition-us-core-blood-pressure.json}$                                                                                                    | +30 -78  |
| StructureDefinition-us-core-bmi.json → gofsh/fsh-generated/resources/StructureDefinition-us-core-bmi.json                                                                                                    | +16 -37  |
| StructureDefinition-us-core-body-height.json → gofsh/fsh-generated/resources/StructureDefinition-us-core-body-height.json                                                                                                    | +16 -37  |

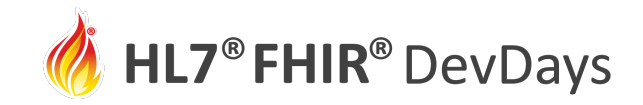

25

### **FSHing Trip JSON Comparison**

| "differential": {                                                        |                              | 86        |   | differential": {                                                                           |
|--------------------------------------------------------------------------|------------------------------|-----------|---|--------------------------------------------------------------------------------------------|
| "element": [                                                             |                              | 87        |   | "element": [                                                                               |
| {                                                                        |                              | 88        |   | {                                                                                          |
| "id": "Condition",                                                       |                              | 89        |   | "id": "Condition",                                                                         |
| "path": "Condition",                                                     |                              | 90        |   | "path": "Condition",                                                                       |
| "definition": "The US Core Condition Profile is based upon the core FHIR | Condition Resource and crea  | 91        |   | "definition": "The US Core Condition Profile is based upon the core FHIR Condition Resourc |
| "constraint": [                                                          |                              | 92        |   | "constraint": [                                                                            |
| {                                                                        |                              | 93        |   | {                                                                                          |
|                                                                          |                              | 94        | + | "key": "us-core-1",                                                                        |
|                                                                          |                              | 95        | + | "severity": "warning",                                                                     |
|                                                                          |                              | 96        | + | "human": "A code in Condition.category SHOULD be from US Core Condition Category Codes     |
| ro or                                                                    | darad statama                | 97<br>ntc | + | "expression": "where(category.memberOf('http://hl7.org/fhir/us/core/ValueSet/us-core-c     |
| 16-01                                                                    | uereu stateme                | 1162      | + | "xpath": "(no xpath equivalent)",                                                          |
|                                                                          |                              | 99        | + | "source": "http://hl7.org/fhir/us/core/StructureDefinition/us-core-condition",             |
| "extension": [                                                           |                              | 100       |   | "extension": [ new statement                                                               |
| {                                                                        |                              | 101       |   |                                                                                            |
| "url": "http://hl7.org/fhir/StructureDefinition/elementdefinition        | n-bestpractice",             | 102       |   | "url": "http://hl7.org/fhir/StructureDefinition/elementdefinition-bestpractice",           |
| "valueBoolean": true                                                     |                              | 103       |   | "valueBoolean": true                                                                       |
| }                                                                        |                              | 104       |   | }                                                                                          |
| ],                                                                       | · · · · ·                    | 105       | + | 1                                                                                          |
| "key": "us-core-1",                                                      |                              |           |   |                                                                                            |
| "severity": "warning",                                                   |                              |           |   |                                                                                            |
| "human": "A code in Condition.category SHOULD be from US Core Condit:    | ion Category Codes value set |           |   |                                                                                            |
| "expression": "where(category.memberOf('http://hl7.org/fhir/us/core/     | ValueSet/us-core-condition-c |           |   |                                                                                            |
| "xpath": "(no xpath equivalent)"                                         |                              | 100       |   |                                                                                            |
| }                                                                        |                              | 105       |   | }                                                                                          |
|                                                                          |                              | 107       |   | 12                                                                                         |
| "mustSupport": false,                                                    |                              | 100       |   | mustsupport: false,                                                                        |
| "mapping": [                                                             |                              | 109       |   | "mapping": [                                                                               |
| -103,15 +115,8 @@                                                        |                              | 115       |   | ,                                                                                          |
| ] <b>,</b><br>t                                                          |                              | 116       |   | Is<br>t                                                                                    |
| l<br>"id": "Condition clinicalStatus"                                    |                              | 117       |   | 1<br>"id": "Condition clinicalStatus"                                                      |
| "noth": "Condition clinicalStatus"                                       |                              | 118       |   | "noth": "Condition clinicalStatus"                                                         |
| "min": Q                                                                 |                              | 110       |   | pach . Condición.clinicaiscacus ,                                                          |
| "max"• "1"                                                               |                              |           |   |                                                                                            |
| "type": [                                                                |                              |           |   |                                                                                            |
| UI UI                                                                    |                              |           |   |                                                                                            |
| "code": "CodeableConcept"                                                |                              |           |   |                                                                                            |
| St.                                                                      | atements 📃 💊                 |           |   |                                                                                            |
| 1.                                                                       |                              |           |   |                                                                                            |
| "mustSupport": true.                                                     |                              | 119       |   | "mustSupport": true.                                                                       |
|                                                                          |                              | 100       |   |                                                                                            |

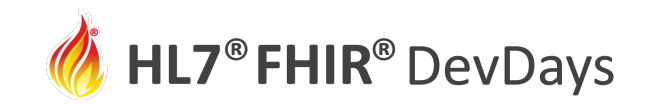

## 4. Run SUSHI and Correct Any Problems

- In terminal window, run **sushi**
- SUSHI will flag data type and other errors
- The file name and line number will be reported

error Cannot bind value set to xhtml; must be coded (code, Coding, CodeableConcept, Quantity, CodeableReference), or the data types (string, uri). File: C:\Users\mkramer\Documents\GitHub\us-core-3.2-package\gofsh\input\fsh\USCoreCarePlanProfile-Profile.fsh Line: 22

| 22                                | * t    | ext. | div from Narrat | iveStatus (required)                                            | it is illegal to bind a value set to an xhtml element |
|-----------------------------------|--------|------|-----------------|-----------------------------------------------------------------|-------------------------------------------------------|
| element definition<br>invariants: | eld-11 | Rule | (base)          | Binding can only be present for coded elements, string, and uri |                                                       |

**JUNE** | 2021

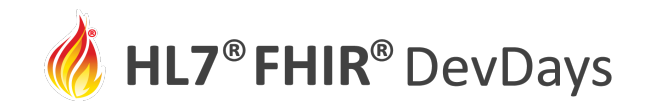

## 5. Move FSH files into IG

- Clone a copy of the US Core github sources
  - <u>https://github.com/HL7/US-Core.git</u>
  - Use git clone command or Github desktop
- Remove the current definition sources: /input/examples and /input/resources
- Copy your **/fsh** folder into the **/input** folder of the IG

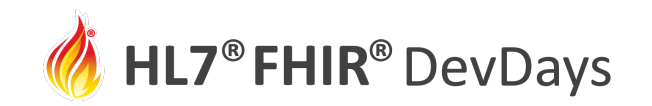

## 6. Run the IG Publisher

- Get the publisher scripts and publisher.jar are present (using instructions on previous slide)
- Run \_genonce
- When complete, open /output/index.html

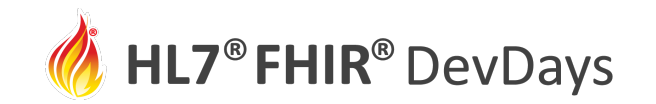

## Result: US Core IG produced from FSH sources

| US | Core | 3.2. | 0 |
|----|------|------|---|
|----|------|------|---|

| ext Summary           | Different         | ial Tal | ole Snapsho                              | t Tabl                    |
|-----------------------|-------------------|---------|------------------------------------------|---------------------------|
| his structure is deri | ved from          | Condit  | ion 🗗                                    |                           |
| Name                  | Flags             | Card.   | Туре                                     | Descr                     |
| Condition             | I                 | 0*      | Condition                                | Detaile<br><b>us-co</b>   |
| () clinicalStatus     | S                 | 01      | CodeableConcept                          | active<br>Bindi           |
| () verificationStat   | us <mark>S</mark> | 01      | CodeableConcept                          | uncon<br>Bindi            |
| - 🥥 category          | SI                | 1*      | CodeableConcept                          | proble<br>Bindi           |
| ᡝ code                | S                 | 11      | CodeableConcept                          | Identii<br><b>Bindi</b> i |
| 🗗 subject             | S                 | 11      | Reference(US<br>Core Patient<br>Profile) | Who h                     |

Bonus points: See any differences?

| ernational                                                                                                    |                                                                                                    | US                                                                                                    | S Core Implementation Guide<br>3.2.0 - CI build                                                                                                    | 🔍 🍓 HL7 FHIR                                          |
|----------------------------------------------------------------------------------------------------|----------------------------------------------------------------------------------------------------|----------------------------------------------------------------------------------------------------|----------------------------------------------------------------------------------------------------|-------------------------------------------------------|
| ome Guidance <del>-</del> F                                                                                                    | HIR Artifacts 👻                                                                                                    | Security Exa                                                                                                    | amples Downloads                                                                                                    |                                                       |
| able of Contents > A                                                                                                    | Artifacts Sum                                                                                                    | mary > US Core                                                                                                    | e Condition Profile                                                                                                    |                                                       |
| Core Implementation (                                                                                                    | Guide - Local I                                                                                                    | Development build                                                                                                    | i (v3.2.0). See the Directory of published versions 🗗                                                                                                    |                                                       |
| ontent Detailed De                                                                                                    | escriptions                                                                                                    | Examples >                                                                                                    | XML JSON                                                                                                    |                                                       |
| .86.1 Resourc                                                                                                    | e Profile                                                                                                    | : US Core (                                                                                                    | Condition Profile                                                                                                    |                                                       |
| ining URL: http://h                                                                                                    | ll7.org/fhir/us/                                                                                                    | /core/StructureDe                                                                                                    | finition/us-core-condition                                                                                                    |                                                       |
| sion: 3.2.0                                                                                                    |                                                                                                    |                                                                                                    |                                                                                                    |                                                       |
| ne: USCore                                                                                                    | Condition                                                                                                    |                                                                                                    |                                                                                                    |                                                       |
| Text Summary Di                                                                                                    | ifferential Ta                                                                                                    | ble Snapshot                                                                                                    | he different presentations work 값.<br>t Table Snapshot Table (Must Support) All                                                                                                    |                                                       |
| Text Summary Di<br>This structure is derive                                                                                                    | ifferentials, Sha                                                                                                    | ble Snapshot                                                                                                    | he different presentations work 값.<br>t Table Snapshot Table (Must Support) All                                                                                                    |                                                       |
| Text Summary Di<br>This structure is derive                                                                                                    | erentials, Sna<br>ifferential Ta<br>ed from Condit<br>Flags Card.                                                                                                    | pshots and how the state of the Snapshot the state of the state of th  | he different presentations work 값.                                                                                                    | ?                                                     |
| Text Summary Di<br>This structure is derive<br>Name<br>Condition                                                                                                    | ifferentials, Sna<br>ifferential Tal<br>ed from Condit<br>Flags Card.<br>I 0*                                                                                          | pshots and how the state of the Snapshot the Snapshot the state of the state of th  | Description & Constraints         Detailed information about conditions, problems or diagnoses                                                                                                    | ?                                                     |
| Text Summary Di<br>This structure is derive<br>Name<br>Condition                                                                                                    | ifferentials, Sna<br>ifferential Tal<br>ed from Condit<br>Flags Card.<br>I 0*<br>S 01                                                                                  | ble Snapshot<br>ion I <sup>2</sup><br>Type<br>Condition<br>CodeableConcept                                                                                                    | Description & Constraints         Detailed information about conditions, problems or diagnoses         us-core-1: A code in Condition.category SHOULD be from US Core Condition Categor         active   recurrence   relapse   inactive   remission   resolved                                                                                                    | <b>?</b><br>y Codes value set.                        |
| Text Summary Di<br>This structure is derive<br>Condition                                                                                                    | ifferentials, Sna<br>ifferential Tal<br>ed from Condit<br>Flags Card.<br>I 0*<br>S 01                                                                                  | ble Snapshot<br>Snapshot<br>Condition<br>CodeableConcept                                                                                                    | be different presentations work L.         t Table       Snapshot Table (Must Support)         All         Description & Constraints         Detailed information about conditions, problems or diagnoses         us-core-1: A code in Condition.category SHOULD be from US Core Condition Category         active   recurrence   relapse   inactive   remission   resolved         Binding: ConditionClinicalStatusCodes (required)                                                                                                    | <b>?</b><br>y Codes value set.                        |
| Text Summary Di<br>This structure is derive<br>Name<br>Condition<br>- Condition<br>- conditionStatus                                                                                                    | ifferentials, Sna<br>ifferential Tal<br>ad from Condit<br>Flags Card.<br>I 0*<br>S 01<br>s S 01                                                                        | ble Snapshot<br>cion L <sup>a</sup><br>Type<br>Condition<br>CodeableConcept<br>CodeableConcept                                                                                                    | Description & Constraints         Detailed information about conditions, problems or diagnoses         us-core-1: A code in Condition.category SHOULD be from US Core Condition Category active   recurrence   relapse   inactive   remission   resolved         Binding: ConditionClinicalStatusCodes (required)         unconfirmed   provisional   differential   confirmed   refuted   entered-in-error         Binding: ConditionVerificationStatus (required)                                                                                                    | ?<br>y Codes value set.                               |
| Text Summary Di<br>This structure is derive<br>Name<br>Condition<br>Condition<br>Condition<br>Condition<br>Condition<br>Condition<br>Condition                                                                                                    | ifferentials, Sna<br>ifferential Tail<br>ed from Condit<br>Flags Card.<br>I 0*<br>S 01<br>S 01<br>S I 1*                                                               | ble Snapshot<br>Snapshot<br>Condition<br>CodeableConcept<br>CodeableConcept<br>CodeableConcept                                                                                                    | Table       Snapshot Table (Must Support)       All         Description & Constraints       All         Detailed information about conditions, problems or diagnoses       uscore-1: A code in Condition.category SHOULD be from US Core Condition Categories         active   recurrence   relapse   inactive   remission   resolved       Binding: ConditionClinicalStatusCodes (required)         unconfirmed   provisional   differential   confirmed   refuted   entered-in-error       Binding: ConditionVerificationStatus (required)         problem-list-item   encounter-diagnosis   health-concern       Description                                                                                                    | ?<br>y Codes value set.                               |
| Text Summary Di This structure is derive Condition Condition Condition Condition ConditionStatus ConditionStatus ConditionStatus Conde                                                                                                    | ifferentials, Sna<br>ifferential Tal<br>ed from Condit<br>Flags Card.<br>I 0*<br>S 01<br>S 01<br>S I 1*<br>S 11                                                        | ble Snapshot<br>Snapshot<br>Condition<br>CodeableConcept<br>CodeableConcept<br>CodeableConcept                                                                                                    | Table       Snapshot Table (Must Support)       All         Description & Constraints       All         Detailed information about conditions, problems or diagnoses       uscore-1: A code in Condition.category SHOULD be from US Core Condition Categor         active   recurrence   relapse   inactive   remission   resolved       Binding: ConditionClinicalStatusCodes (required)         unconfirmed   provisional   differential   confirmed   refuted   entered-in-error       Binding: ConditionVerificationStatus (required)         problem-list-item   encounter-diagnosis   health-concern       Binding: US Core Condition Category Codes (extensible)         Identification of the condition, problem or diagnosis       Identification Status                                            | <b>?</b><br>y Codes value set.                        |
| Text Summary Di<br>This structure is derive<br>Name<br>Condition<br>- Condition<br>- Conditio | ifferentials, Sna<br>ifferential Ta<br>ed from Condit<br>Flags Card.<br>I 0*<br>S 01<br>S I 1*<br>S 11                                                                 | pshots and how the second second seco | Table       Snapshot Table (Must Support)       All         Description & Constraints       All         Detailed information about conditions, problems or diagnoses       us-core-1: A code in Condition.category SHOULD be from US Core Condition Categor         active   recurrence   relapse   inactive   remission   resolved       Binding: ConditionClinicalStatusCodes (required)         unconfirmed   provisional   differential   confirmed   refuted   entered-in-error       Binding: ConditionVerificationStatus (required)         problem-list-item   encounter-diagnosis   health-concern       Binding: US Core Condition, problem or diagnosis         Binding: US Core Condition, code (required): Valueset to describe the actual problem                                              | ?<br>y Codes value set.<br>experienced by the patient |
| Text Summary Di<br>This structure is derive<br>Name<br>Condition<br>- Condition<br>- Conditio | ifferentials, Sna         ifferential Tal         ed from Condit         Flags       Card.         I       0*         S       01         S       11         S       11 | pshots and how the second second seco | Table       Snapshot Table (Must Support)       All         Description & Constraints       All         Detailed information about conditions, problems or diagnoses       us-core-1: A code in Condition.category SHOULD be from US Core Condition Category active   recurrence   relapse   inactive   remission   resolved         Binding: ConditionClinicalStatusCodes (required)       unconfirmed   provisional   differential   confirmed   refuted   entered-in-error         Binding: US Core Condition, problem or diagnosis       Binding: US Core Condition, problem or diagnosis         Binding: US Core Condition, problem or diagnosis       Binding: US Core Condition Code (required): Valueset to describe the actual problem         Who has the condition?       Who has the condition? | Y Codes value set.         experienced by the patient |

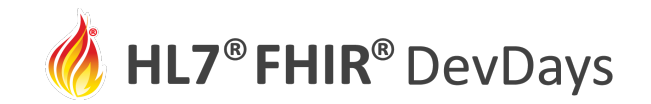

## Advantages of FHIR Shorthand Profiling Language

- Concise, readable, understandable
- Rapid changes via text operations: copy, paste, search, and replace
- Perfect for source code control (branching, merging, diffs)
- Error checking and incorporation of best practices
- Complete: FSH does everything you can do by manually editing
  - Profiles, extensions, value sets, code systems, invariants, mappings
  - Resources and logical models (NEW!)
- HL7 Standard and integrated with HL7 FHIR IG Publisher

**JUNE** | 2021

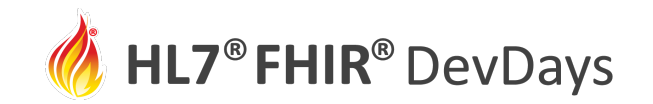

## FSH Resources and Tools

- FSH Language Specification -- HL7 FHIR Standard
- <u>SUSHI</u> -- compile FSH into FHIR Artifacts
- <u>FSH School</u> -- web site with documentation, tools, examples
- <u>FSH Online</u> -- interactive FHIR Shorthand with examples
- <u>GoFSH</u> -- convert existing implementation guides into FSH (beta)
- <u>FSH Finder</u> -- web crawler to find FSH projects
- <u>VS Code extension</u> -- code highlighter for VS Code editor

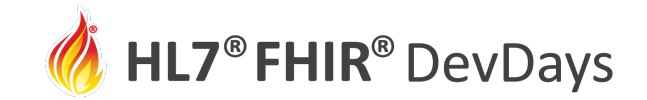

**JUNE** | 2021

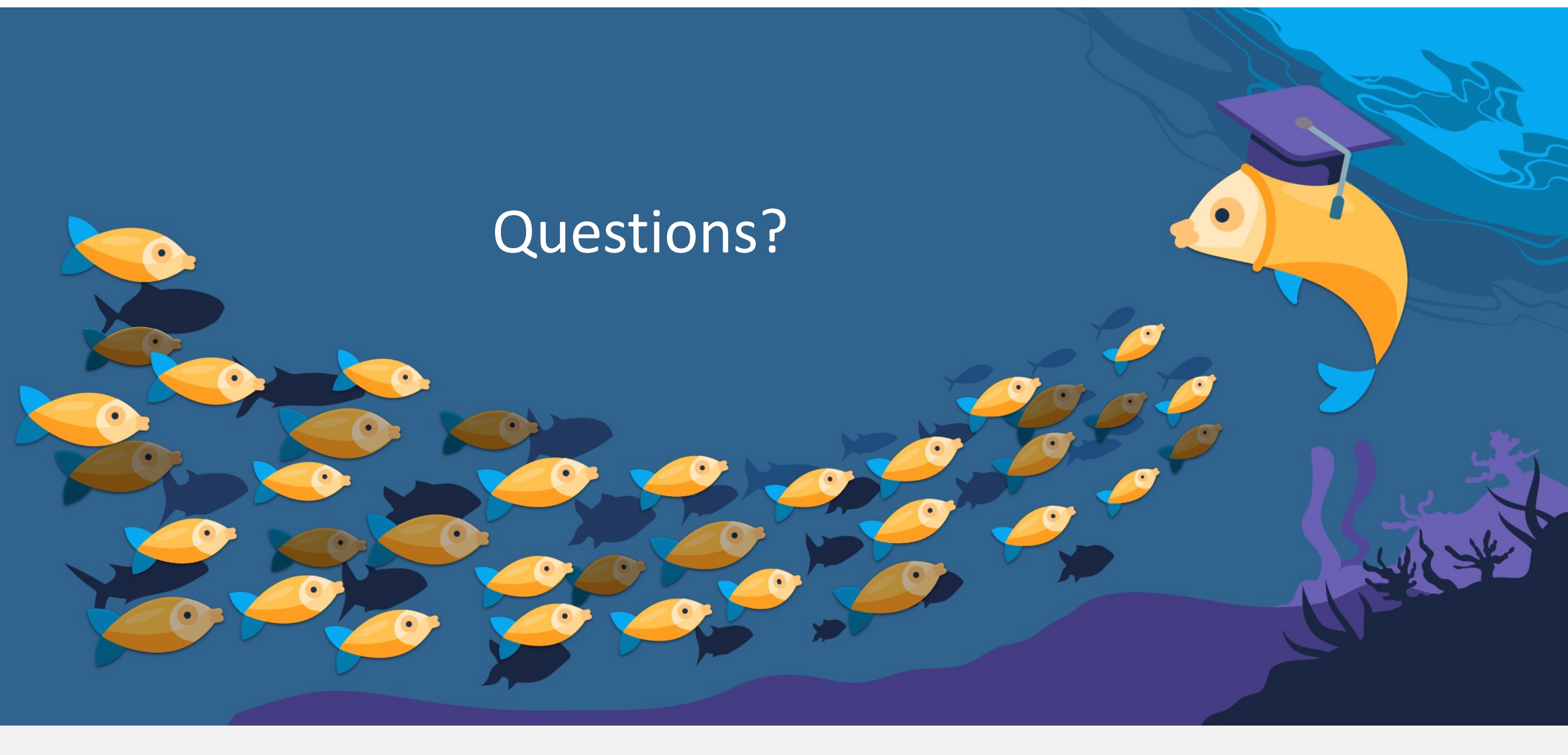

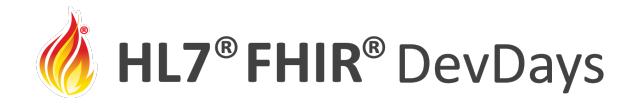

ORGANIZED BY

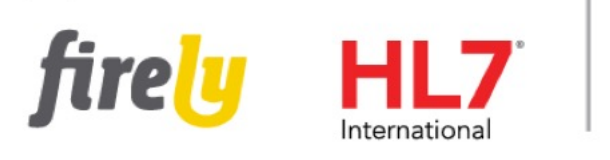

PARTNER

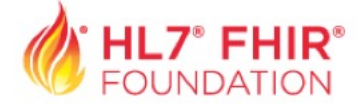